# 執行CatOS系統軟體的Catalyst 6500/6000系列交換器上的QoS輸出排程

目錄

簡介 必要條件 需求 採用元件 慣例 背景資訊 輸出佇列捨棄 Catalyst 6500/6000上輸出排程所涉及的排隊型別 尾部丟棄 隨機早期檢測和加權隨機早期檢測 加權循環配置資源 嚴格優先順序隊列 Catalyst 6000上不同線卡的輸出排隊功能 show port命令功能 瞭解埠的排隊功能 在Catalyst 6500/6000上建立QoS Catalyst 6500/6000上的輸出排程機制 Catalyst 6500/6000上的配置、監控和輸出排程 Catalyst 6500/6000上QoS的預設配置 組態 監控輸出計畫並驗證配置 使用輸出排程減少延遲和抖動 減少延遲 減少抖動 相關資訊

# <u>簡介</u>

輸出排程確保重要流量在嚴重超訂用時不會被丟棄。本文討論執行Catalyst OS(CatOS)系統軟體的 Cisco Catalyst 6500/6000系列交換器上的輸出排程中所涉及的所有技巧和演演算法。本文還提供了 Catalyst 6500/6000交換機的排隊功能以及如何配置輸出排程的不同引數的簡要概述。

**註:如**果在Catalyst 6500/6000上運行Cisco IOS®軟體,請參閱運行<u>Cisco IOS系統軟體的Catalyst</u> 6500/6000系列交換機上的QoS輸出排程</u>,瞭解詳細資訊。

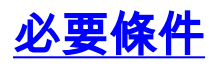

本文件沒有特定需求。

## <u>採用元件</u>

本檔案中的範例是根據搭載Supervisor引擎1A和原則功能卡(PFC)的Catalyst 6000建立的。 但是這 些範例對搭載PFC2的Supervisor引擎2或搭載PFC3的Supervisor引擎720同樣有效。

本文中的資訊是根據特定實驗室環境內的裝置所建立。文中使用到的所有裝置皆從已清除(預設))的組態來啟動。如果您的網路正在作用,請確保您已瞭解任何指令可能造成的影響。

#### <u>慣例</u>

﹐如需文件慣例的詳細資訊,請參閱<u>思科技術提示慣例。</u>

# <u>背景資訊</u>

#### <u>輸出佇列捨棄</u>

輸出丟棄是由介面擁塞引起的。此問題的一個常見原因可能是來自高頻寬鏈路且正在切換到低頻寬 鏈路的流量,或者來自多個入站鏈路且正在切換到單個出站鏈路的流量。

例如,如果大量突發流量進入千兆介面並切換到100 Mbps介面,則可能導致在100 Mbps介面上輸 出丟棄增加。這是因為由於傳入和傳出頻寬之間的速度不匹配,該介面上的輸出隊列被超額流量壓 倒。傳出介面的流量速率無法接受所有應傳出的封包。

解決此問題的最終解決方案是提高線路速度。但是,如果您不想增加線路速度,則有方法可以防止 、減少或控制輸出下降。僅當輸出丟棄是短時間突發資料造成的結果時,才能防止輸出丟棄。如果 輸出丟棄是由恆定高速流引起的,則無法阻止丟棄。但是,您可以控制它們。

# Catalyst 6500/6000上輸出排程所涉及的排隊型別

#### <u>尾部丟棄</u>

尾部丟棄是一種基本的擁塞迴避機制。當隊列在擁塞期間開始填滿時,尾部丟棄對所有流量進行同 等處理,不會區分服務類別(CoS)。當輸出隊列已滿而尾部丟棄生效時,資料包將被丟棄,直到擁 塞消除且隊列不再已滿。尾部丟棄是最基本的擁塞迴避型別,不考慮任何QoS引數。

Catalyst 6000已實施高級版本的尾部丟棄擁塞規避,當達到一定百分比的緩衝區填充時,會丟棄具 有特定CoS的所有資料包。使用加權尾部丟棄,可以定義一組閾值並將CoS與每個閾值相關聯。在 本節的示例中,有四個可能的閾值。每個閾值的定義如下:

- 當緩衝區的50%已填充時,達到閾值1。CoS 0和1分配給此閾值。
- 當緩衝區的60%已填充時,達到閾值2。CoS 2和3被分配給此閾值。
- 當緩衝區的80%已填充時,達到閾值3。CoS 4和5被分配給此閾值。
- 100%的緩衝區已滿時,達到閾值4。CoS 6和7被分配給此閾值。

在<u>圖1</u>的圖表中,如果緩衝區已填滿50%,則CoS為0或1的所有封包都會遭捨棄。如果CoS為0、

1、2或3的緩衝區已滿60%,則會丟棄所有資料包。CoS為6或7的封包會在緩衝區完全填充後遭捨 棄。

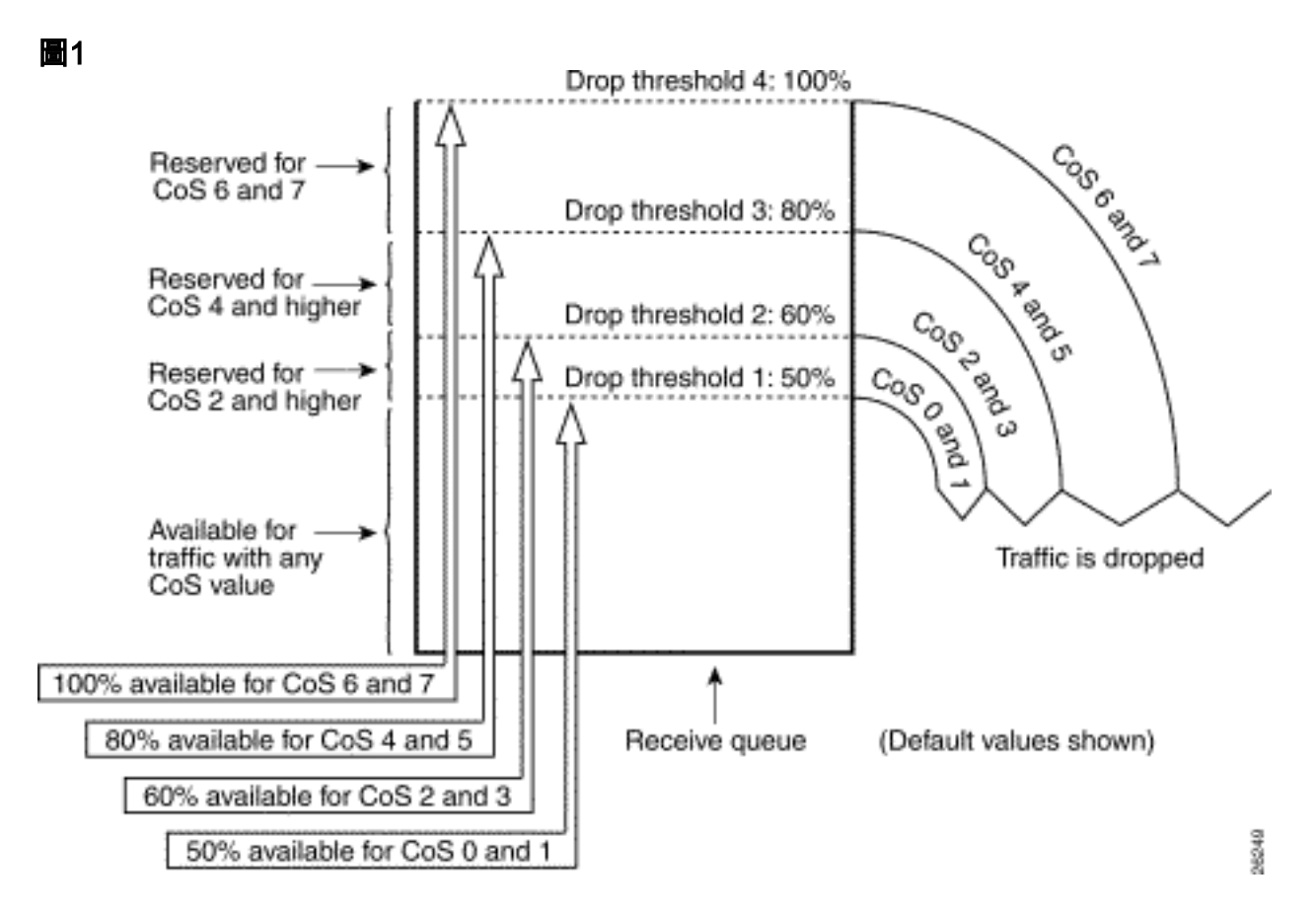

注意:一旦緩衝區填充下降到某個閾值以下,具有相關CoS的資料包就不再被丟棄。

#### 隨機早期檢測和加權隨機早期檢測

加權隨機早期偵測(WRED)是一種擁塞迴避機制,當緩衝區達到定義的填充閾值時,會隨機捨棄具 有特定IP優先順序的封包。WRED是以下兩個功能的組合:

- 尾部丟棄
- •隨機早期偵測(RED)

RED不是優先順序感知或CoS感知。當緩衝區的閾值填充時,RED使用單個閾值之一。RED開始隨 機丟棄資料包(但並非所有資料包,如尾部丟棄),直到達到最大(最大)閾值。達到最大閾值後 ,所有封包都會遭捨棄。資料包被丟棄的概率隨緩衝區填充量超過閾值的增加而線性增加。<u>圖2</u>中的 圖顯示了資料包丟棄概率:

#### 圖2 — 資料包丟棄概率

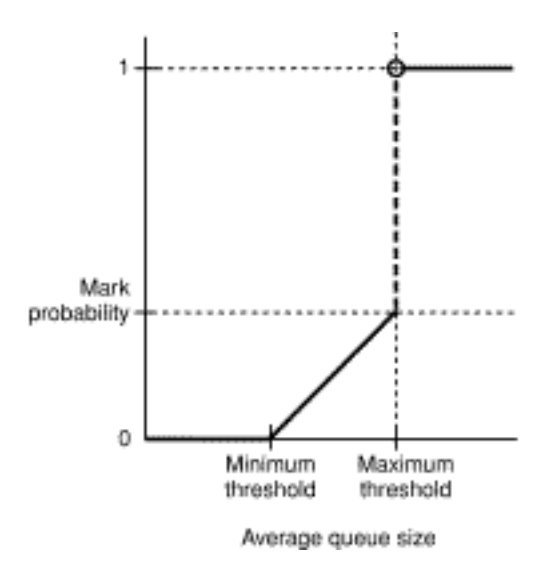

**註:此**圖中的標籤概率在RED中可調,這意味著線性丟棄概率的斜率是可調的。

RED和WRED對於基於TCP的流量是非常有用的擁塞迴避機制。對於其他型別的流量,RED不是非 常有效。這是因為RED利用TCP用來管理擁塞的視窗機制。RED可避免多個TCP作業階段通過同一 個路由器連線埠時,路由器上會發生典型的擁塞。這種機制稱為全域性網路同步。<u>圖3</u>中的圖表顯示 了RED對負載的平滑效果:

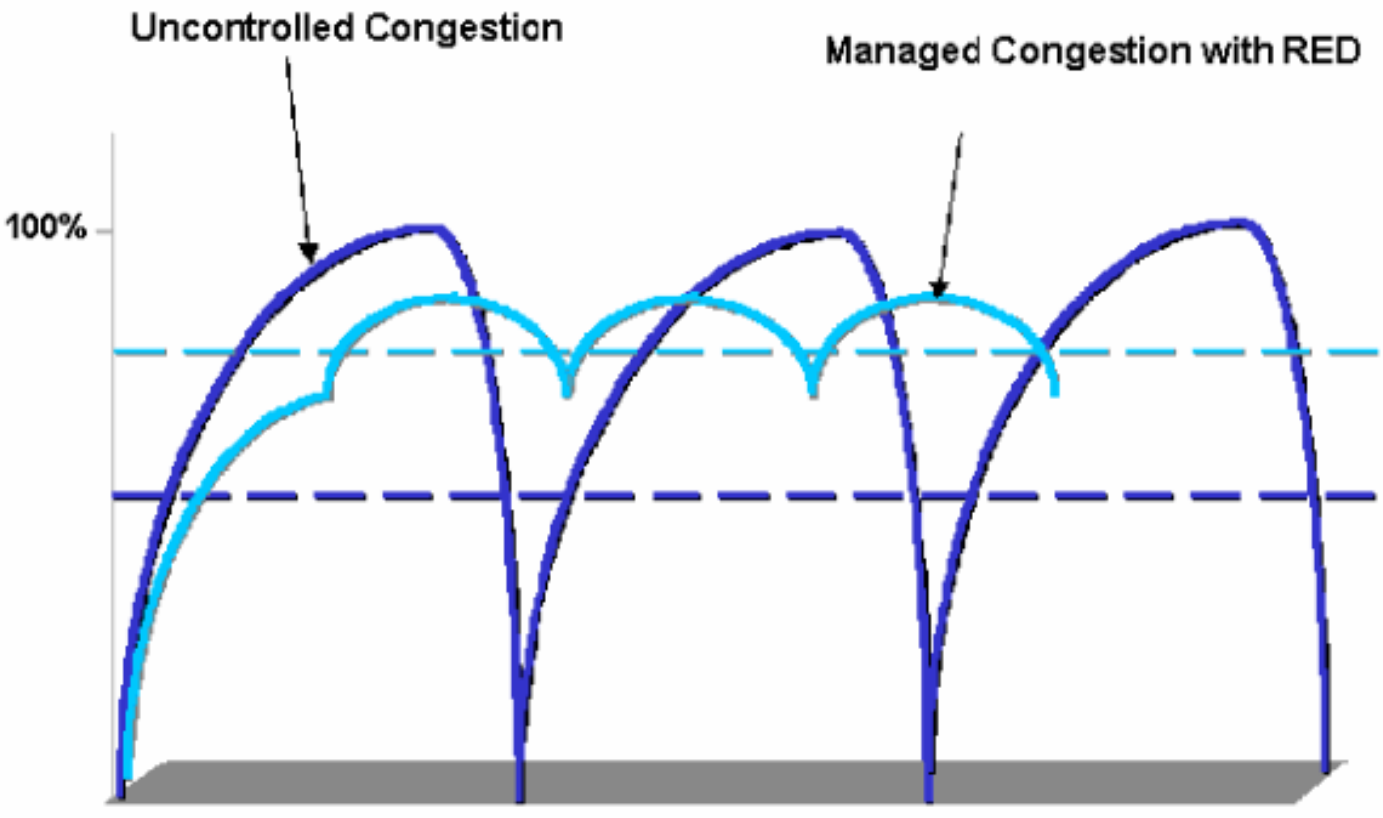

#### 圖3 — 用於避免擁塞的紅色

Offered Load Over Time

如需更多有關RED如何減輕擁塞並順利通過路由器的流量的資訊,請參閱<u>擁塞迴避概觀</u>檔案的<u>路由</u> <u>器如何與TCP互動</u>一節。

WRED與RED類似,二者都定義一些最小(最小)閾值,當達到這些最小閾值時,資料包會被隨機 丟棄。WRED還定義某些最大閾值,當達到這些最大閾值時,所有資料包都會被丟棄。WRED也是 CoS感知,這意味著將一個或多個的CoS值新增到每個最小閾值/最大閾值對。當超出最小閾值時 ,資料包隨分配的CoS隨機丟棄。請考慮以下示例,在隊列中有兩個閾值:

- CoS 0和1分配給最小閾值1和最大閾值1。最小閾值1設定為緩衝區填充的50%,最大閾值1設定 為80%。
- CoS 2和3被分配給最小閾值2和最大閾值2。最小閾值2被設定為緩衝器填充的70%,最大閾值
   2被設定為100%。
- 一旦緩衝區超過最小閾值1(50%),就會開始隨機丟棄CoS 0和1的資料包。隨著緩衝區利用率的增加 ,丟棄更多資料包。如果達到最小閾值2(70%),則具有CoS 2和3的資料包開始被隨機丟棄。

注意:在此階段, CoS 0和1資料包的丟棄概率遠高於CoS 2或CoS 3資料包的丟棄概率。

每當達到最大閾值2時, CoS 0和1的資料包都會被丟棄, 而CoS 2和3的資料包會繼續被隨機丟棄。 最後,當達到100%(最大閾值2)時,會丟棄CoS 2和3的所有資料包。

**圖4和圖5中的圖顯示了這些閾值的示例**:

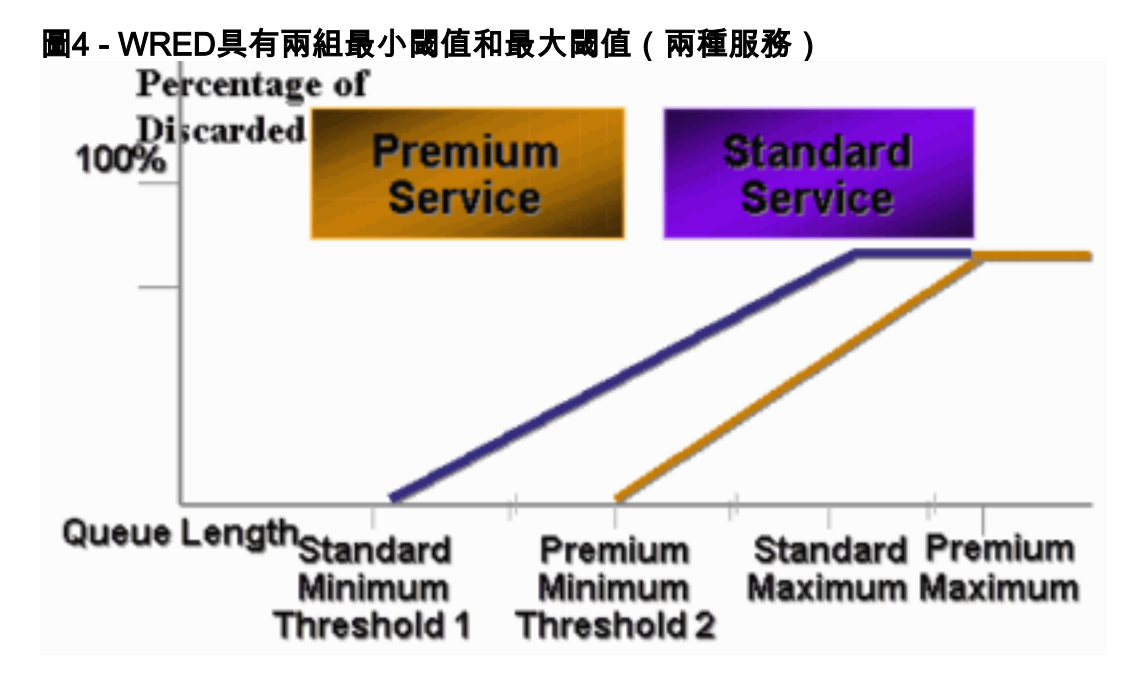

圖5-WRED帶有兩組服務,但兩個最小閾值均等於0

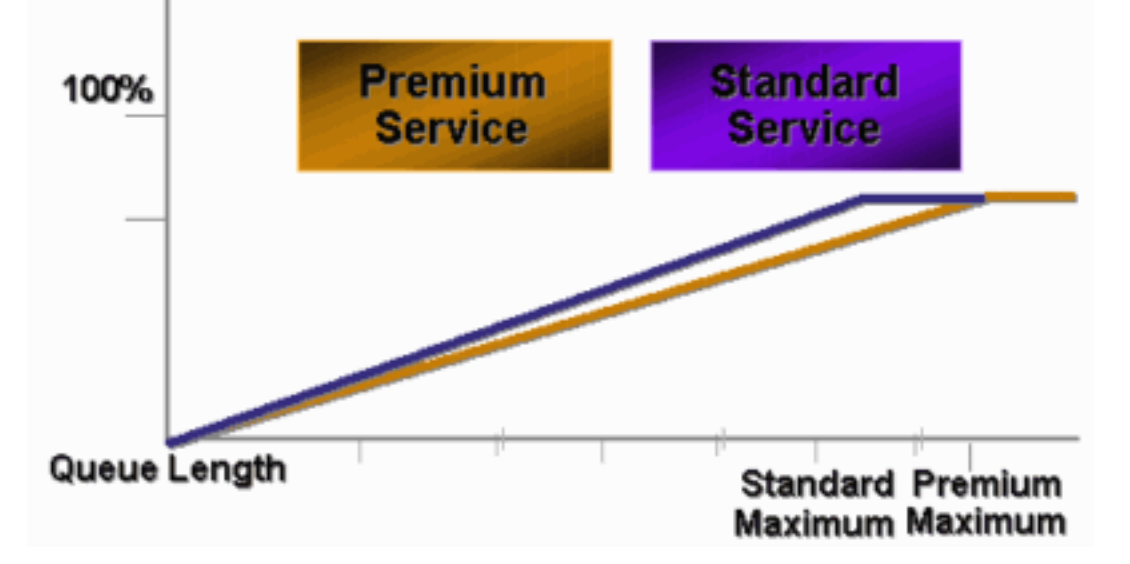

WRED早期的CatOS實現只設定了最大閾值,而最小閾值則硬編碼為0%。圖5中圖表的底部顯<u>示了</u> <u>所</u>產生的行為。

注意:資料包的丟棄概率始終為非null,因為該概率始終高於最小閾值。此行為已在軟體版本6.2及

## 加權循環配置資源

加權輪詢(WRR)是Catalyst 6000上的另一種輸出排程機制。WRR在兩個或多個隊列之間工作。 WRR的隊列以循環方式清空,您可以為每個隊列配置權重。預設情況下,Catalyst 6000上的埠有兩 個WRR隊列。預設值為:

- 為高優先順序WRR隊列提供70%的時間
- 為低優先順序WRR隊列提供30%的時間

圖6中的圖表顯示了一個WRR,該WRR具有三個以WRR方式服務的隊列。高優先順序隊列(紅色 資料包)傳送的資料包多於另外兩個隊列:

圖6 — 輸出排程: WRR

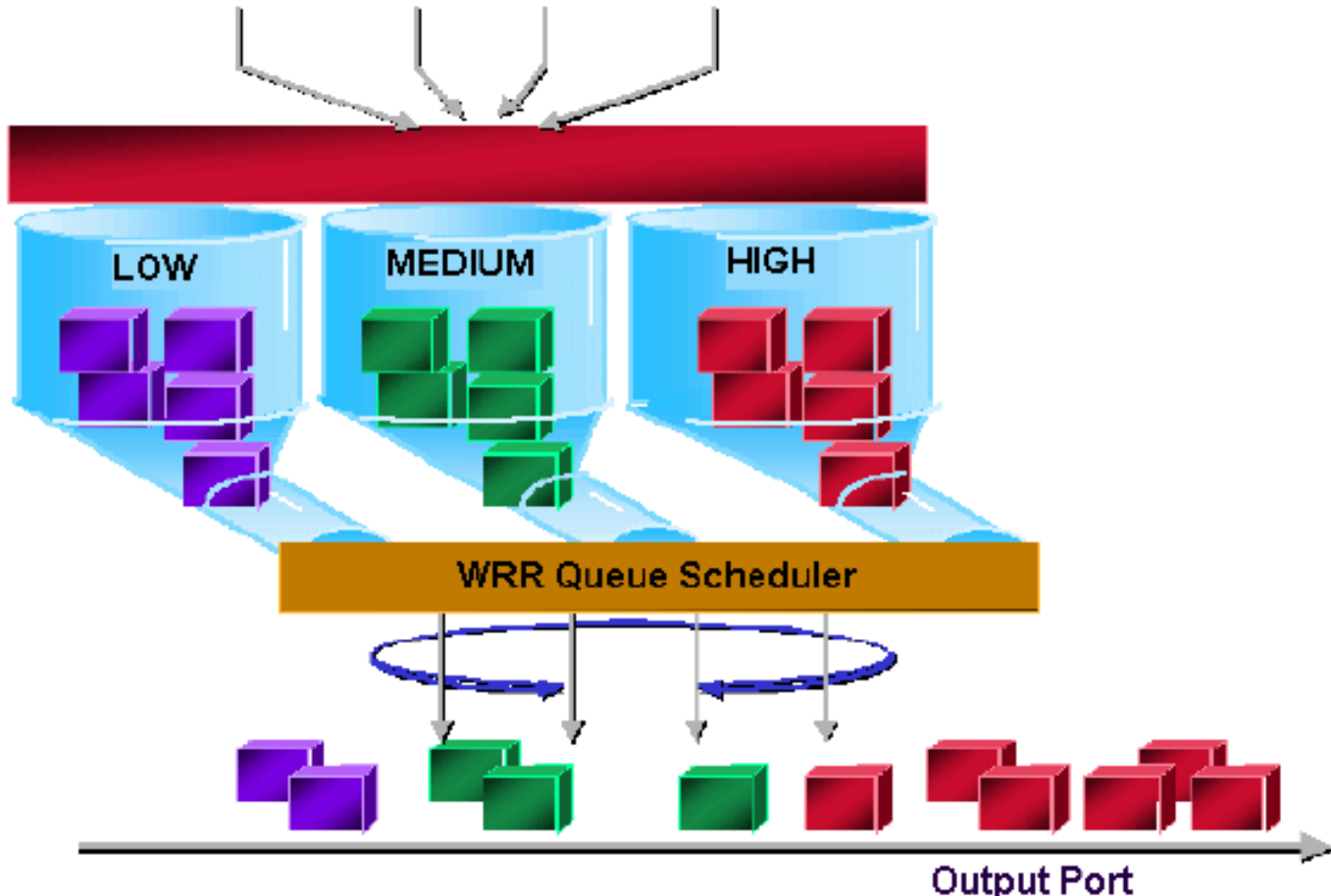

注意:大多數6500線卡確實為每個頻寬實施WRR。這種按頻寬實現的WRR意味著每當排程程式允 許隊列傳輸資料包時,都允許傳輸一定數量的位元組。此位元組數可以表示多個資料包。例如,如 果一次傳送5120位元組,則可傳送三個1518位元組封包,總共有4554位元組。超出的位元組會丟 失(5120-4554=566位元組)。因此,使用某些極端權重(例如隊列1為1%,隊列2為99%)時 ,可能無法達到確切的配置權重。無法達到準確權重通常是較大資料包的情況。

某些新一代線卡(例如6548-RJ-45)通過實施差額加權循環配置來克服這一限制。DWRR從隊列中 傳輸,但不會使低優先順序隊列缺血。DWRR會跟蹤正在傳輸的低優先順序隊列,並在下一輪中進 行補償。

Catalyst 6000中的另一種佇列型別(嚴格的優先順序佇列)一律首先清空。只要嚴格優先順序隊列 中有封包,就會傳送封包。

只有在清空嚴格優先順序隊列之後,才會檢查WRR或WRED隊列。從WRR隊列或WRED隊列傳輸 每個資料包後,會檢查嚴格優先順序隊列,並在必要時清空。

**注意:**隊列型別類似於1p2q1t、1p3q8t和1p7q8t的所有線卡均使用DWRR。其它線卡使用標準WRR。

# Catalyst 6000上不同線卡的輸出排隊功能

## show port命令功能

如果您不確定埠的排隊功能,可以發出**show port capabilities**命令。以下是WS-X6408-GBIC線卡上 命令的輸出:

| Model                 | WS-X6408-GBIC                                             |  |  |
|-----------------------|-----------------------------------------------------------|--|--|
| Port                  | 4/1                                                       |  |  |
| Туре                  | No GBIC                                                   |  |  |
| Speed                 | 1000                                                      |  |  |
| Duplex                | full                                                      |  |  |
| Trunk encap type      | 802.1Q,ISL                                                |  |  |
| Trunk mode            | on,off,desirable,auto,nonegotiate                         |  |  |
| Channe                | yes                                                       |  |  |
| Broadcast suppression | percentage(0-100)                                         |  |  |
| Flow control          | <pre>receive-(off,on,desired),send-(off,on,desired)</pre> |  |  |
| Security              | yes                                                       |  |  |
| MembershIP            | static,dynamic                                            |  |  |
| Fast start            | yes                                                       |  |  |
| QOS scheduling        | rx-(1q4t),tx-(2q2t)                                       |  |  |
| CoS rewrite           | yes                                                       |  |  |
| ToS rewrite           | DSCP                                                      |  |  |
| UDLD                  | yes                                                       |  |  |
| SPAN                  | source, destination                                       |  |  |
| COPS port group       | none                                                      |  |  |
| 此埠具有稱為2q2t的隊列輸出型別。    |                                                           |  |  |

## 瞭解埠的排隊功能

Catalyst 6500/6000交換器上提供多種型別的佇列。隨著新線卡的發佈,本節中的表格可能會變得 不完整。新的線卡可以引入新的排隊組合。有關Catalyst 6500/6000交換器模組可用的所有佇列的 目前說明,請參閱<u>Catalyst 6500系列軟體檔案的CatOS版本</u>的*設定QoS*一節。

**註**: Cisco Communication Media Module(CMM)不支援所有QoS功能。檢視特定軟體版本的版本說 明,以確定支援的功能。

下表說明連線埠QoS架構的表示法:

| T x1/ | 隊列表 | 隊列數 | 優先順序 | WRR隊 | WRR隊列的閾值數 |
|-------|-----|-----|------|------|-----------|
| R x   | 示法  |     | 隊列   | 列數   | 量和型別      |

| 2      |        |   |   |   |                |
|--------|--------|---|---|---|----------------|
| id     |        |   |   |   |                |
| е      |        |   |   |   |                |
| T<br>x | 2q2t   | 2 |   | 2 | 2個可配置的尾部丟<br>棄 |
| T<br>x | 1p2q2t | 3 | 1 | 2 | 2個可配置的WRED     |
| T<br>x | 1p3q1t | 4 | 1 | 3 | 1個可配置的WRED     |
| T<br>x | 1p2q1t | 3 | 1 | 2 | 1個可配置的WRED     |
| R<br>x | 1q4t   | 1 |   | 1 | 4個可配置的尾部丟<br>棄 |
| R<br>x | 1p1q4t | 2 | 1 | 1 | 4個可配置的尾部丟<br>棄 |
| R<br>x | 1p1q0t | 2 | 1 | 1 | 不可配置           |
| R<br>x | 1p1q8t | 2 | 1 | 1 | 8個可配置的WRED     |

<sup>1</sup> Tx =傳輸。

<sup>2</sup> Rx =接收。

下表列出介面或連線埠的Rx和Tx端的所有模組和佇列型別:

| 模組                | Rx隊列   | Tx隊列   |
|-------------------|--------|--------|
| WS-X6K-S2-PFC2    | 1p1q4t | 1p2q2t |
| WS-X6K-SUP1A-2GE  | 1p1q4t | 1p2q2t |
| WS-X6K-SUP1-2GE   | 1q4t   | 2q2t   |
| X6501-10GEX4      | 1p1q8t | 1p2q1t |
| X6502-10GE        | 1p1q8t | 1p2q1t |
| X6516-GBIC        | 1p1q4t | 1p2q2t |
| X6516-GE-TX       | 1p1q4t | 1p2q2t |
| X6416-GBIC        | 1p1q4t | 1p2q2t |
| WS-X6416-GE-MT    | 1p1q4t | 1p2q2t |
| X6316-GE-TX       | 1p1q4t | 1p2q2t |
| X6408A-GBIC       | 1p1q4t | 1p2q2t |
| X6408-GBIC        | 1q4t   | 2q2t   |
| X6524-100FX-MM    | 1p1q0t | 1p3q1t |
| X6324-100FX-SM    | 1q4t   | 2q2t   |
| X6324-100FX-MM    | 1q4t   | 2q2t   |
| WS-X6224-100FX-MT | 1q4t   | 2q2t   |
| X6548-RJ-21       | 1p1q0t | 1p3q1t |
| X6548-RJ-45       | 1p1q0t | 1p3q1t |
| X6348-RJ-21       | 1q4t   | 2q2t   |

| X6348-RJ21V   | 1q4t | 2q2t |
|---------------|------|------|
| X6348-RJ-45   | 1q4t | 2q2t |
| X6348-RJ-45V  | 1q4t | 2q2t |
| X6148-RJ-45V  | 1q4t | 2q2t |
| X6148-RJ21V   | 1q4t | 2q2t |
| X6248-RJ-45   | 1q4t | 2q2t |
| WS-X6248A-TEL | 1q4t | 2q2t |
| X6248-TEL     | 1q4t | 2q2t |
| X6024-10FL-MT | 1q4t | 2q2t |

## 在Catalyst 6500/6000上建立QoS

Catalyst 6500/6000上的三個欄位用於設定QoS:

- IP優先順序 IP報頭中「服務型別」欄位的前三個位
- 區別服務代碼點(DSCP)- IP報頭中ToS欄位的前六位
- CoS 在第2層(L2)級別使用的三個位這三個位是交換器間連結(ISL)標頭的一部分,或是位於 IEEE 802.1Q(dot1q)標籤內。未標籤的乙太網路封包中沒有CoS。

## Catalyst 6500/6000上的輸出排程機制

從要傳輸的資料匯流排傳送幀時,資料包的CoS是唯一要考慮的引數。然後,封包會經過排程器 ,排程器會選擇封包所放置的佇列。因此,請記住,本文檔討論的輸出排程和所有機制都只有 CoS感知。

採用多層次交換功能卡(MSFC)的Catalyst 6500/6000使用內部DSCP對封包進行分類。當在PFC層 級做出轉送決定時,設定已啟用QoS的Catalyst 6500/6000會指派一個DSCP值。此DSCP分配給包 括非IP資料包的任何資料包,並對映到CoS以啟用輸出排程。您可以在Catalyst 6500/6000上配置從 DSCP到CoS值的對映。如果保留預設值,則可以從DSCP匯出CoS。公式為:

DSCP\_value / 8

此外,如果資料包是ISL或dot1q(非本地VLAN)標籤的IP資料包,則DSCP值將對映到傳出資料包的CoS。DSCP值也寫入IP報頭的ToS欄位中。

<u>圖7</u>中的圖顯示1p2q2t隊列。使用WRR排程程式清空WRR隊列。還有一個仲裁器,它檢查來自 WRR隊列的每個資料包,以確定嚴格優先順序隊列中是否有內容。

圖7

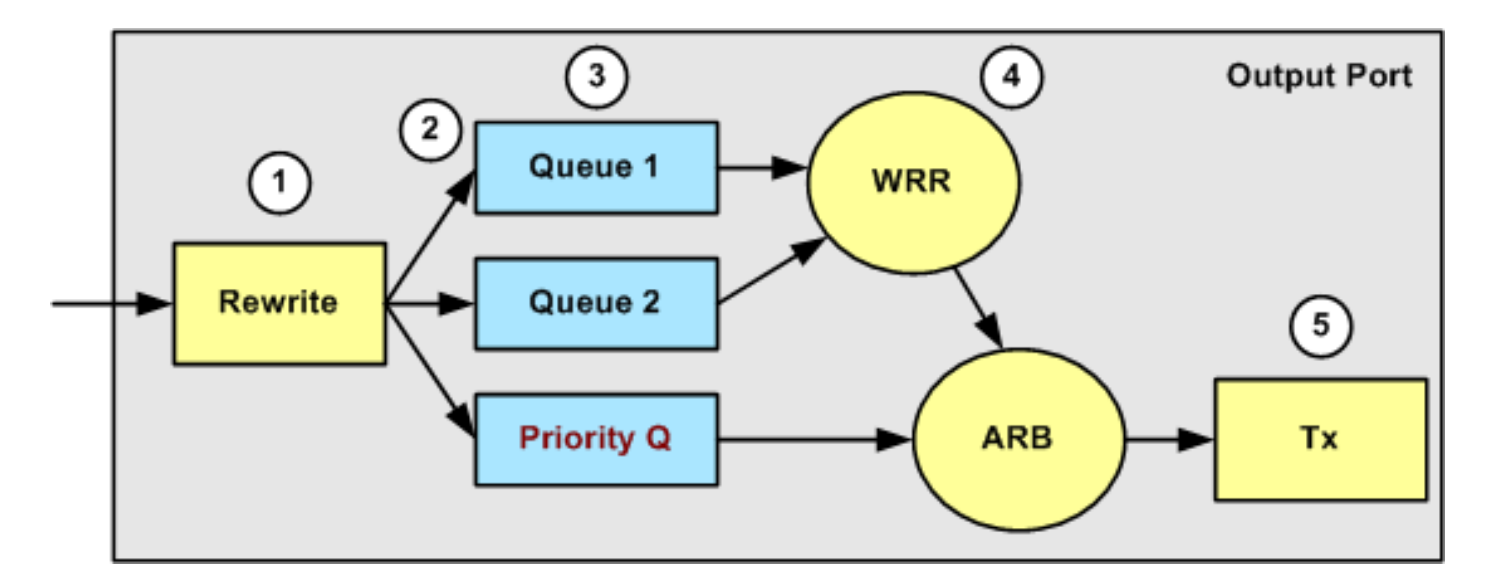

- 1. ToS欄位在IP報頭和802.1p/ISL CoS欄位中重新寫入。
- 2. 排程隊列和閾值是基於CoS通過可配置的對映選擇的。
- 3. 每個隊列具有可配置的大小和閾值,某些隊列具有WRED。
- 4. 出隊在兩個隊列之間使用WRR。
- 5. 傳出封裝可以是dot1q、ISL或none。

# Catalyst 6500/6000上的配置、監控和輸出排程

## Catalyst 6500/6000上QoS的預設配置

本節提供Catalyst 6500/6000上的預設QoS設定的範例輸出,以及有關這些值的含義和如何調整這 些值的資訊。

發出以下命令時,QoS預設會停用:

set qos disable

此清單中的命令顯示2q2t埠中每個CoS的預設分配。隊列1將CoS 0和1分配給其第一個閾值,並將 CoS 2和3分配給其第二個閾值。隊列2將CoS 4和5分配給其第一個閾值,並將CoS 6和7分配給其第 二個閾值:

setqosmap2q2ttx11cos0setqosmap2q2ttx11cos1setqosmap2q2ttx12cos2setqosmap2q2ttx12cos3setqosmap2q2ttx21cos4setqosmap2q2ttx21cos5setqosmap2q2ttx22cos6

set qos map 2q2t tx 2 2 cos 7

這些命令預設情況下在每個隊列的2q2t埠上顯示閾值級別:

set qos drop-threshold 2q2t tx queue 1 80 100

set qos drop-threshold 2q2t tx queue 2 80 100

您可以為每個WRR隊列分配預設權重。發出此命令,為隊列1和隊列2分配預設權重:

注意:低優先順序隊列佔用5/260%的時間,高優先順序隊列佔用255/260%的時間。

set qos wrr 2q2t 5 255

總緩衝區可用性將在兩個隊列中分隔。低優先順序隊列正確分配給80%的可用緩衝區,因為此隊列 最有可能緩衝資料包並等待一段時間。發出以下命令以定義可用性:

set qos txq-ratio 2q2t 80 20

您可以在此配置中檢視1p2q2t埠的類似設定:

set qos map 1p2q2t tx 1 1 cos 0
set qos map 1p2q2t tx 1 1 cos 1
set qos map 1p2q2t tx 1 2 cos 2
set qos map 1p2q2t tx 1 2 cos 3
set qos map 1p2q2t tx 2 1 cos 4
set qos map 1p2q2t tx 2 1 cos 6
set qos map 1p2q2t tx 2 2 cos 7
set qos wrr 1p2q2t 5 255
set qos txq-ratio 1p2q2t 70 15 15
set qos wred 1p2q2t tx queue 1 80 100
set qos wred 1p2q2t tx queue 2 80 100

**注意:**預設情況下,CoS 5(語音流量)分配給嚴格的優先順序隊列。

#### <u> 組態</u>

第一個配置步驟是啟用QoS。請記住,預設情況下禁用QoS。禁用QoS時,CoS對映不相關。有一 個隊列被用作FIFO,所有資料包都會被丟棄。

bratan> (enable) set qos enable

QoS is enabled

bratan> (enable) show gos status

QoS is enabled on this switch

需要將CoS值分配給所有隊列型別的隊列或閾值。為2q2t型別的埠定義的對映未應用於任何 1p2q2t埠。此外,為2q2t建立的對映將應用於具有2q2t排隊機制的所有埠。發出以下命令:

set qos map queue\_type tx Q\_number threshold\_number cos value

**注意:隊**列始終進行編號,以儘可能低的優先順序隊列開頭,以可用的嚴格優先順序隊列結尾。以 下是範例:

- 隊列1是低優先順序WRR隊列
- 隊列2是高優先順序WRR隊列
- 隊列3是嚴格的優先順序隊列

您必須對所有型別的隊列重複此操作。否則,您將保留預設的CoS分配。以下是1p2q2t的示例:

#### 組態

set qos map 1p2q2t tx 1 1 cos 0
!--- This is the low-priority WRR queue threshold 1, CoS 0 and 1. set qos map 1p2q2t tx 1 1 cos
1 and 1

set qos map 1p2q2t tx 1 2 cos 2
!--- This is the low-priority WRR queue threshold 2, CoS 2 and 3. set qos map 1p2q2t tx 1 2 cos
3 and 3

set qos map 1p2q2t tx 2 1 cos 4

```
!--- This is the high-priority WRR queue threshold 1, CoS 4. set qos map 1p2q2t tx 3 1 cos 5
!--- This is the strict priority queue, CoS 5. set qos map 1p2q2t tx 2 1 cos 6
!--- This is the high-priority WRR queue threshold 2, CoS 6. set qos map 1p2q2t tx 2 2 cos 7 and
7
```

#### <u>控制檯輸出</u>

tamer (enable) set qos map 1p2q2t tx 1 1 cos 0

QoS tx priority queue and threshold mapped to cos successfully 您必須為兩個WRR隊列配置WRR權重。發出以下命令:

set qos wrr Q\_type weight\_1 weight\_2

Weight\_1與隊列1相關,該隊列應該是低優先順序WRR隊列。weight\_1必須始終低於weight\_2。此 權重可以採用1到255之間的任何值。您可以使用以下公式分配百分比:

• 隊列1:

weight\_1 / (weight\_1 + weight\_2)

• 隊列2:

weight\_2 / (weight\_1 + weight\_2)

您還必須定義各種型別的隊列的權重。重量不必相同。例如,對於2q2t(其中30%的時間為隊列 1,70%的時間為隊列2),可以發出以下命令以定義權重:

set qos wrr 2q2t 30 70

!--- This ensures that the high-priority WRR queue is served 70 percent of the time !--- and that the low-priority WRR queue is served 30 percent of the time.

控制檯輸出

tamer (enable) set qos wrr 2q2t 30 70

QoS wrr ratio is set successfully 您還必須定義傳輸隊列比率,它是指緩衝區在不同隊列中的拆分方式。發出以下命令:

set qos txq-ratio port\_type queuel\_val queue2\_val ... queueN\_val

**注意:**如果您有三個隊列(1p2q2t),則出於硬體原因,必須將高優先順序WRR隊列和嚴格優先順序 隊列設定為同一級別。

#### 組態

#### set qos txq-ratio 1p2q2t 70 15 15

!--- This gives 70 percent of the buffer of all 1p2q2t ports to the low-priority WRR !--- queue
and gives 15 percent to each of the other two queues. set qos txq-ratio 2q2t 80 20
!--- This gives 80 percent of the buffer to the low-priority queue, !--- and gives 20 percent of
the buffer to the high-priority queue.

#### <u>控制檯輸出</u>

tamer (enable) set gos txg-ratio 1p2g2t 70 15 20

Queue ratio values must be in range of 1-99 and add up to 100 Example: set qos txq-ratio  $2q2t \ 20 \ 80$ 

tamer (enable) set gos txg-ratio 1p2q2t 70 30 30

Queue ratio values must be in range of 1-99 and add up to 100 Example: set gos txg-ratio 2g2t 20 80

tamer (enable) set qos txq-ratio 1p2q2t 80 10 10

#### QoS txq-ratio is set successfully

如以下控制檯輸出所示,隊列值的總和必須為100。請為低優先順序WRR隊列保留緩衝區的最大部 分,因為該隊列需要最多的緩衝。其他隊列的優先順序更高。

'最後一步是為WRED隊列或尾部丟棄隊列配置閾值級別。發出以下命令:

set gos wred port\_type [tx] queue q\_num thr1 thr2 ... thrn

set gos drop-threshold port\_type tx queue q\_num thr1 ... thr2

#### 組態

set qos drop-threshold 2q2t tx queue 1 50 80
!--- For low-priority queues in the 2q2t port, the first threshold is defined at 50 !--- percent
and the second threshold is defined at 80 percent of buffer filling. set qos drop-threshold 2q2t
tx queue 2 40 80
!--- For high-priority queues in the 2q2t port, the first threshold is defined at 40 !--percent and the second threshold is defined at 80 percent of buffer filling. set qos wred 1p2q2t
tx queue 1 50 90
!--- The commands for the 1p2q2t port are identical. set qos wred 1p2q2t tx queue 2 40 80

#### 控制檯輸出

tamer (enable) set gos drop-threshold 2g2t tx queue 1 50 80

Transmit drop thresholds for queue 1 set at 50% 80%

tamer (enable) set qos drop-threshold 2q2t tx queue 2 40 80

Transmit drop thresholds for queue 2 set at 40% 80%

tamer (enable) set gos wred 1p2q2t tx queue 1 50 90

WRED thresholds for queue 1 set to 50 and 90 on all WRED-capable 1p2q2t ports

tamer (enable) set gos wred 1p2q2t tx queue 2 40 80

WRED thresholds for queue 2 set to 40 and 80 on all WRED-capable 1p2q2t ports

set qos wred 1p2q2t tx queue 2 40 80命令與用於閾值對映的CoS協同工作。例如,當您發出以下 清單中的命令時,您確保在1p2q2t埠上傳輸方向上,CoS 0、1、2和3的資料包被傳送到第一個隊列 (低WRR隊列)。 當隊列中的緩衝區已滿50%時,WRED開始丟棄具有CoS 0和1的資料包。只有 隊列中的緩衝區已滿90%時,才會丟棄具有CoS 2和3的資料包。

set qos map  $1p2q2t \pm 1 + 1 + \cos 0$ set qos map  $1p2q2t \pm 1 + 1 + \cos 1$ set qos map  $1p2q2t \pm 1 + 1 + 2 + \cos 2$ set qos map  $1p2q2t \pm 1 + 2 + \cos 3$ 

#### <u>監控輸出計畫並驗證配置</u>

用於驗證埠輸出排程的當前運行時配置的簡單命令是show qos info runtime *mod*/port 。命令會顯示 以下資訊:

- 埠上的排隊型別
- CoS到不同隊列和閾值的對映
- •緩衝區共用
- WRR重量

在本示例中,隊列1的值是20% WRR,隊列2的值是80% WRR:

```
tamer (enable) show gos info runtime 1/1
Run time setting of QoS:
QoS is enabled
Policy Source of port 1/1: Local
Tx port type of port 1/1 : 1p2q2t
Rx port type of port 1/1 : 1p1q4t
Interface type: port-based
ACL attached:
The qos trust type is set to untrusted
Default Cos = 0
Queue and Threshold Mapping for 1p2q2t (tx):
Queue Threshold CoS
____
       _____
                  _____
        1
                   0 1
1
         2
                    23
1
2
        1
                    46
        2
2
                    7
3
        1
                    5
Queue and Threshold Mapping for 1p1q4t (rx):
All packets are mapped to a single queue
Rx drop thresholds:
Rx drop thresholds are disabled
Tx drop thresholds:
Tx drop-thresholds feature is not supported for this port type
Tx WRED thresholds:
Queue # Thresholds - percentage (* abs values)
          _____
_____
1
            80% (249088 bytes) 100% (311168 bytes)
2
            80% (52480 bytes) 100% (61440 bytes)
Queue Sizes:
Queue # Sizes - percentage (* abs values)
_____
            _____
               70% (311296 bytes)
1
2
              15% (65536 bytes)
              15% (65536 bytes)
3
WRR Configuration of ports with speed 1000Mbps:
Queue # Ratios (* abs values)
_____
            -----
               20 (5120 bytes)
1
               80 (20480 bytes)
2
(*) Runtime information may differ from user configured setting
due to hardware granularity.
tamer (enable)
```

在下一個示例中,請注意WRR權重不是預設值1。隊列1的權重設定為20,隊列2的權重設定為80。

#### 此示例使用流量生成器將2 Gb的流量傳送到Catalyst 6000。這些2 Gb的流量應通過埠1/1退出。由 於埠1/1超額訂閱,因此丟棄了許多資料包(1 Gbps)。 **show mac**命令顯示有許多輸出捨棄專案:

tamer (enable) **show mac 1/1** 

| Port | Rcv-Unicast  | Rcv-Multicast  |            | Rcv-Broadcast  |
|------|--------------|----------------|------------|----------------|
| 1/1  | 0            | 1239           |            | 0              |
| Port | Xmit-Unicast | Xmit-Multicast |            | Xmit-Broadcast |
| 1/1  | 73193601     | 421            |            | 0              |
| Port | Rcv-Octet    | Xmit-Octet     |            |                |
| 1/1  | 761993       | 100650         | )803690    |                |
| MAC  | Dely-Exced   | MTU-Exced      | In-Discard | Out-Discard    |
| 1/1  | 0            | _              | 0          | 120065264      |

Last-Time-Cleared

Fri Jan 12 2001, 17:37:43

請考慮捨棄的封包。這就是拆分建議流量模式的方式:

- •1 Gb流量, IP優先順序為0
- 250 Mb流量,具有IP優先順序4
- 250 Mb流量,具有IP優先順序5
- 250 Mb流量,具有IP優先順序6
- 250 Mb流量,具有IP優先順序7

根據CoS對映,傳送此流量:

- •1 Gb流量排隊1閾值1
- •0 Mb流量排隊1閾值2
- 500 Mb流量排隊2閾值1
- 250 Mb流量排隊2閾值2
- 到隊列3的250 Mb流量(嚴格優先順序隊列)

交換機必須信任收到的流量,以便傳入IP優先順序保留在交換機中並用於對映到CoS值以進行輸出 排程。

注意:到CoS的預設IP優先順序對映為IP優先順序等於CoS。

發出show qos stat 1/1命令,以檢視遭到捨棄的封包和大約百分比:

- •此時,隊列3中沒有丟棄資料包(CoS 5)。
- •被丟棄的資料包中有91.85%是隊列1中的CoS 0資料包。
- •8%的丟棄資料包是隊列2中的CoS 4和6,閾值1。
- •0.15%的丟棄資料包是隊列2、閾值2中的CoS 7。

以下輸出說明命令的使用方式:

Tx port type of port 1/1 : 1p2q2t Q3T1 statistics are covered by Q2T2. Q # Threshold #:Packets dropped ------\_\_\_ 1 1:110249298 pkts, 2:0 pkts 1:9752805 pkts, 2:297134 pkts 2 1:0 pkts 3 Rx port type of port 1/1 : 1p1q4t Rx drop threshold counters are disabled for untrusted ports Threshold #:Packets dropped Q # ------\_ \_ \_ 1 1:0 pkts, 2:0 pkts, 3:0 pkts, 4:0 pkts 2 1:0 pkts

如果在清除計數器後將WRR權重更改回預設值,則隊列2中僅出現丟棄資料包的1%,而不是之前出 現的8%:

**注意:**隊列1的預設值為5,隊列2的預設值為255。

tamer (enable) show gos stat 1/1

| TX port type of po | ort 1/1 : 1p2q2t                          |
|--------------------|-------------------------------------------|
| Q3T1 statistics an | re covered by Q2T2                        |
| Q #                | Threshold #:Packets dropped               |
|                    |                                           |
| 1                  | 1:2733942 pkts, 2:0 pkts                  |
| 2                  | 1:28890 pkts, 2:6503 pkts                 |
| 3                  | 1:0 pkts                                  |
| Rx port type of po | ort 1/1 : 1p1q4t                          |
| Rx drop threshold  | counters are disabled for untrusted ports |
| Q #                | Threshold #:Packets dropped               |
|                    |                                           |
| 1                  | 1:0 pkts, 2:0 pkts, 3:0 pkts, 4:0 pkts    |
| 2                  | 1:0 pkts                                  |
|                    |                                           |

# 使用輸出排程減少延遲和抖動

<u>監控輸出排程和驗證配置</u>一節中的示例演示了輸出排程實施的好處,它可避免在輸出埠超訂用時丟 棄VoIP或任務關鍵型流量。超訂用在正常網路中,尤其是在千兆鏈路上很少發生。通常,超訂用僅 在流量高峰時間或在極短時間內的流量突發期間發生。

即使沒有任何超訂用,在端到端實施QoS的網路中,輸出排程也可以有很大的幫助。輸出排程有助 於減少延遲和抖動。本節提供輸出排程如何幫助減少延遲和抖動的示例。

#### 減少延遲

在等待傳輸期間,封包的延遲會增加每個交換器的緩衝區中「丟失」的時間。例如,在大型備份或 檔案傳輸期間,會將CoS為5的小型語音資料包從埠傳送出去。如果輸出埠沒有任何QoS,並且假設 小型語音資料包在10個大型1500位元組資料包後排隊,則可以輕鬆計算傳輸10個大型資料包所需的 千兆速度時間:

 $(10 \times 1500 \times 8) = 120,000$  bits that are transmitted in 120 microseconds

如果此資料包在通過網路時需要經過八到九台交換機,則可能導致大約1毫秒的延遲。此數量僅計算 網路中交叉的交換機的輸出隊列中的延遲。

注意:如果需要在10 Mbps介面上為相同的10個大型資料包排隊(例如,使用IP電話並連線

 $(10 \times 1500 \times 8) = 120,000$  bits that are transmitted in 12 ms

輸出排程實施可以確保CoS為5的語音資料包被放入嚴格的優先順序隊列中。此放置可確保在CoS小 於5的任何資料包之前傳送這些資料包,從而減少延遲。

## 減少抖動

輸出排程實施的另一個重要優點是它減少了抖動。抖動是觀察同一資料流中資料包的延遲變化。<u>圖</u> <u>8</u>中的圖顯示了輸出排程如何減少抖動的示例場景:

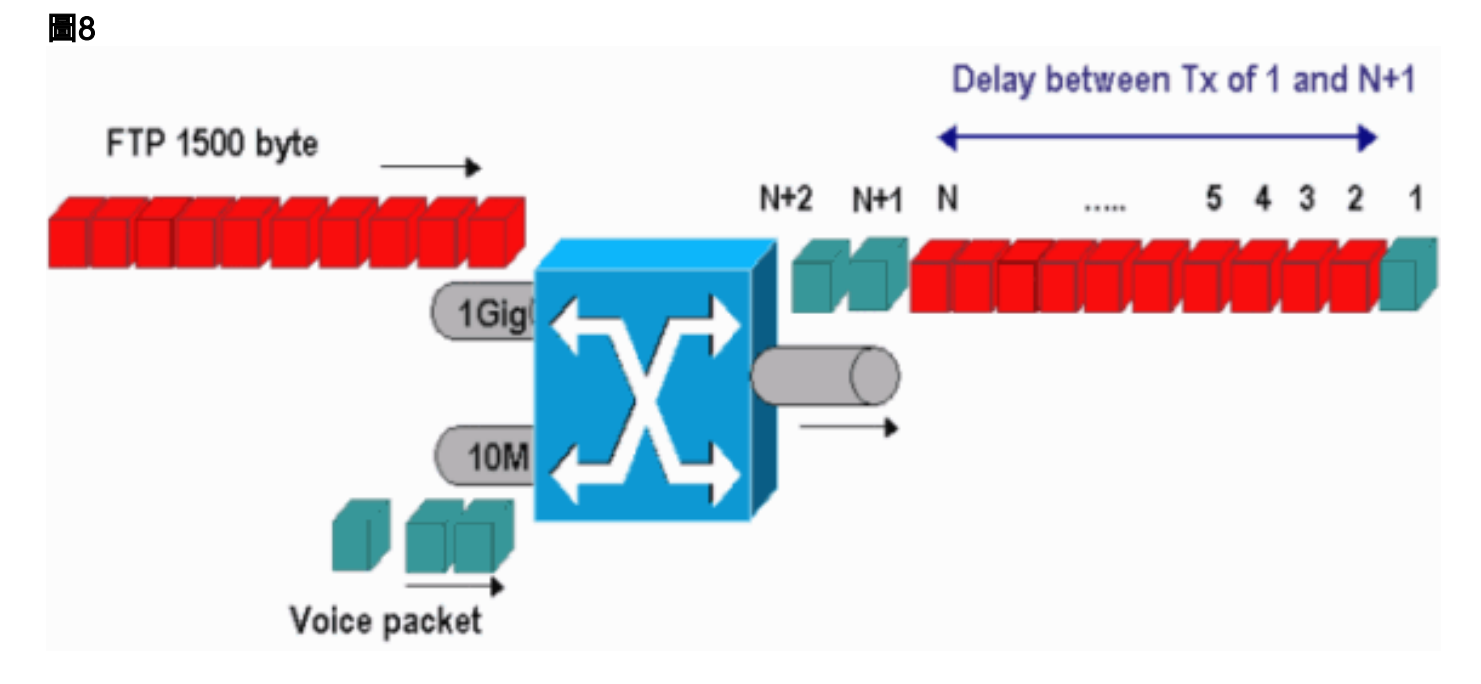

在此案例中,有一個輸出連線埠必須傳送兩個流:

- •一個在10 Mbps乙太網埠上傳入的語音流
- •一個1 Gbps乙太網上行鏈路傳入的FTP流

兩個流通過相同的輸出埠離開交換機。此示例顯示不使用輸出排程會發生的情況。所有大資料包都 可以在兩個語音資料包之間交錯,這會導致從同一資料流接收語音資料包時產生抖動。當交換器傳 輸大資料封包時,封包*n*和封包*n*+1之間的延遲較大。但是,*n*+1和*n*+2之間的延遲是可忽略的。這 會導致語音流量流中的抖動。使用嚴格的優先順序隊列可以輕鬆地避免此問題。確保將語音資料包 的CoS值對映到嚴格的優先順序隊列。

# 相關資訊

- 執行Cisco IOS系統軟體的Catalyst 6500/6000系列交換器上的QoS輸出排程
- 瞭解Catalyst 6000系列交換器上的服務品質
- <u>LAN 產品支援頁面</u>
- <u>LAN 交換支援頁面</u>
- 技術支援與文件 Cisco Systems